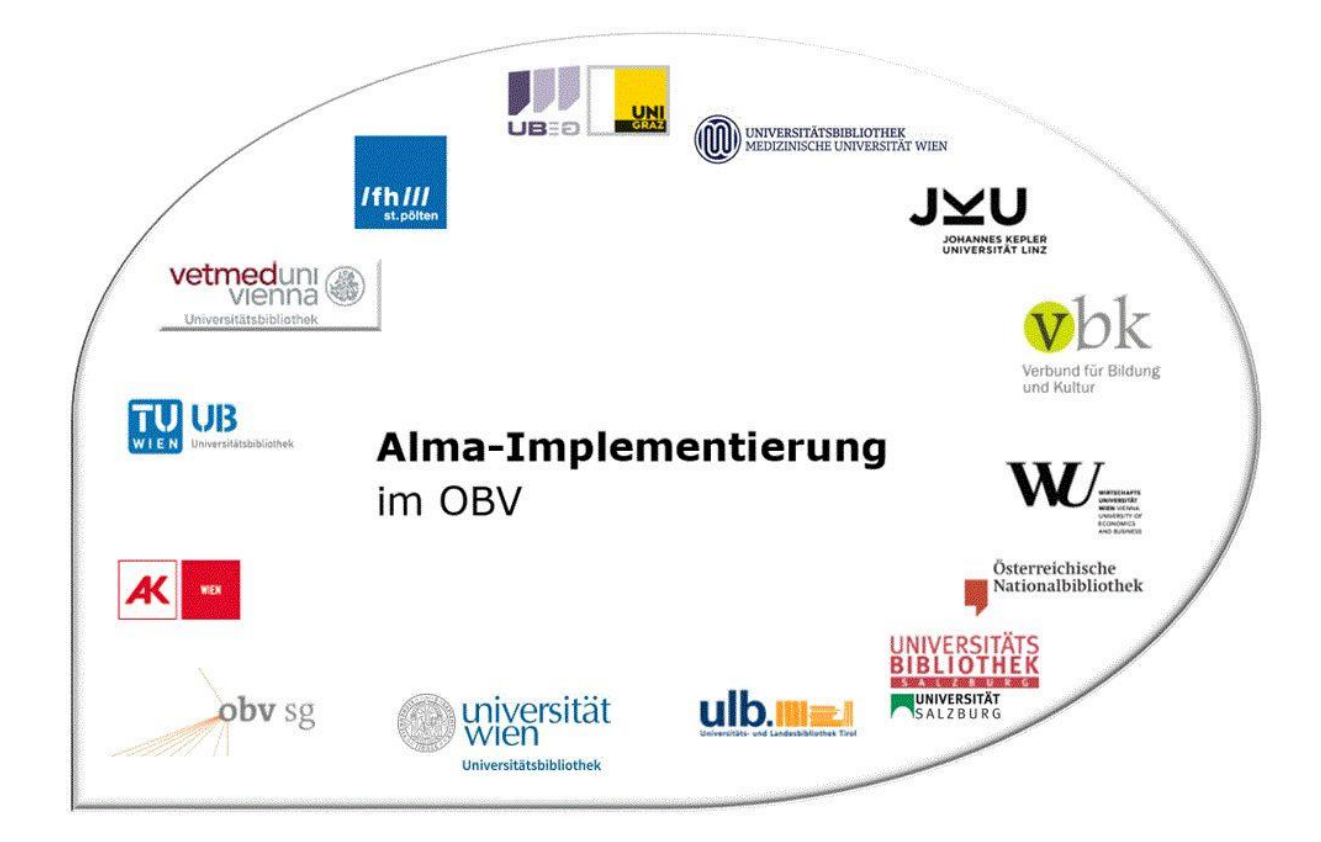

|                    | Navigation & Suche                                  |  |  |  |  |  |
|--------------------|-----------------------------------------------------|--|--|--|--|--|
| Stand              | 27.12.2022                                          |  |  |  |  |  |
| Titel/Thema        | Durchführen einer einfachen Bestandssuche           |  |  |  |  |  |
| Zielgruppe(n)      | Alle Alma-AnwenderInnen                             |  |  |  |  |  |
| Arbeitshilfen      | Alma Online-Hilfe: <u>Deutsch</u> , <u>Englisch</u> |  |  |  |  |  |
| ErstellerInnen     | Alma Forum – <u>alma-forum@obvsg.at</u>             |  |  |  |  |  |
|                    | UBL (Susanne Luger)                                 |  |  |  |  |  |
| aktualisiert durch | UBI (Marina Assmayr), OBVSG (Andrea Steffek)        |  |  |  |  |  |

# Inhalt

| 1 | Fest | tes Suchfeld                               | 3 |
|---|------|--------------------------------------------|---|
| 2 | Die  | Ergebnisliste                              | 5 |
|   | 2.1  | Aufbau                                     | 5 |
|   | 2.1. | 1 Überblick Suchanfrage                    | 5 |
|   | 2.1. | 2 Zonen und Icons                          | 6 |
|   | 2.1. | 3 Sortierung und Facetten                  | 7 |
|   | 2.1. | 4 Titelübersicht und Bestandsinformationen | 8 |
|   | 2.1. | 5 Aktionen 1                               | 0 |
|   | 2.1. | 6 Weitere Funktionen1                      | 1 |
|   | 2.2  | Unterschiede bei Bestandssuchen1           | 1 |
|   | 2.3  | Individualisierung1                        | 3 |

#### **Festes Suchfeld** 1

Die einfache Suche erfolgt über das feste Suchfeld. Es ist Teil des persistenten Menüs und ist daher immer im oberen Teil des Fensters sichtbar. Es bietet eine einfache Suchschnittstelle zum Durchsuchen des Bestandes (Titel, Exemplare, Artikel, Normdateien etc.) und anderer Bereiche von Alma (Bestellposten, Lieferanten, Benutzer etc.).

Links neben dem festen Suchfeld befindet sich das Symbol [Erweiterte Suche], die in einer anderen Schulungsunterlage erklärt wird.

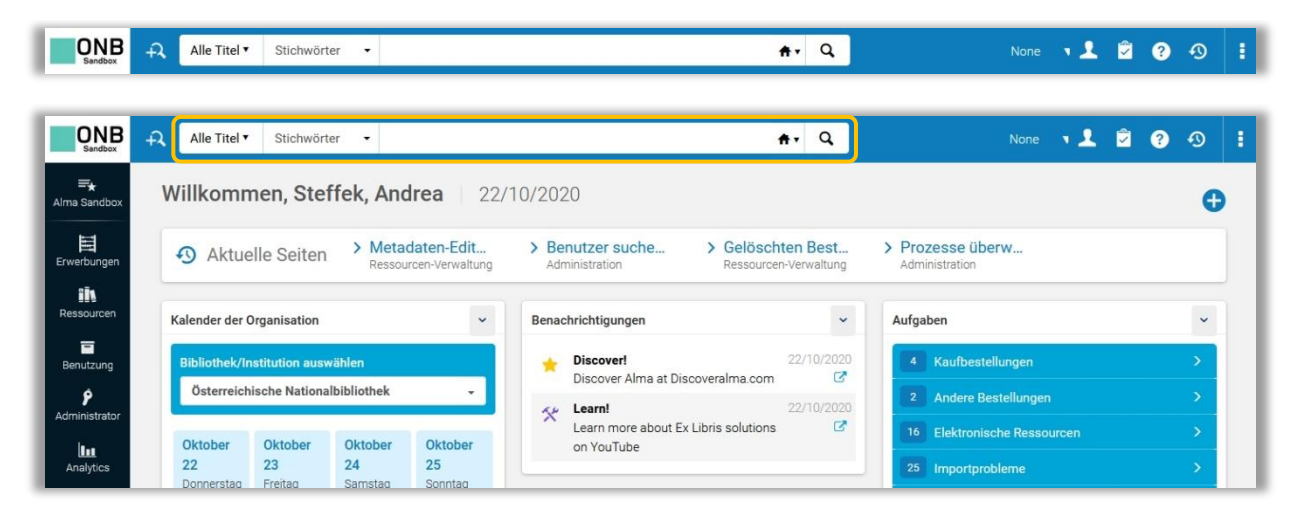

Wenn Sie das erste Mal in Alma einsteigen, steht die voreingestellte Standardsuche auf [Alle Titel] > [Stichwörter]. Dies ist eine Suche über alle Felder in allen vorhandenen Titeln, aber auch Exemplaren. Mit dieser Sucheinstellung kann nicht nur nach Titeldaten, sondern beispielsweise ebenfalls nach Strichcodes gesucht werden.

| Alle Titel  Stichwörter                                                   | Das erste Dropdown-Menüdefiniert den Bereich, in dem gesucht werden soll                                                                                                    |
|---------------------------------------------------------------------------|----------------------------------------------------------------------------------------------------|
| Alle Titel                                                                | 501.                                                                                                    |
| Physische Titel<br>Physische Exemplare                                    | Achtung!<br>Die angezeigten Optionen sind abhängig von der jeweiligen                                                                                                    |
| Elektronische Titel<br>Elektronische Portfolios<br>Elektronische Sammlung | Benutzerrolle. Eine Erwerberin / Ein Erwerber hat hier mehr<br>Auswahlmöglichkeiten als eine Mitarbeiterin / ein Mitarbeiter der<br>Leihstellen.                              |
| Digitale Titel<br>Digitale Dateien<br>Sammlung                            | Alma merkt sich, in welchem Bereich Sie das letzte Mal gesucht haben.                                                                                                    |
| Bestellposten<br>Lieferanten<br>Etats                                     | Erfolgte Ihre letzte Suche etwa über Bestellposten, so würde diese<br>Sucheinstellung bei der nächsten Suche vorbelegt sein. Achten Sie daher<br>darauf, was eingestellt ist. |
| Lizenzen                                                                  |                                                                                                    |
| Vormerkungen                                                              |                                                                                                    |
| Benutzer                                                                  |                                                                                                    |
| Seminare                                                                  |                                                                                                    |
| Literaturliste                                                            |                                                                                                    |
| Literatur                                                                 |                                                                                                    |
| Normdateien                                                               |                                                                                                    |

Alma-Schulungsunterlagen | Navigation & Suche | Einfache Bestandssuche | Stand: 27.12.2022 | CC BY-NC-SA 4.0

Nun wählen Sie im zweiten Dropdown-Menü den Index, den Sie durchsuchen möchten. Die Liste der Indices richtet sich nach den Suchparametern des ersten Dropdown-Menüs.

| Alle Titel 🔻     | Stichwörter                          |            | <b>#</b> • Q                                    |
|------------------|--------------------------------------|------------|-------------------------------------------------|
|                  | Stichwörter 🔨 î                      |            |                                                 |
| Willkomme        | Stichwörter                          |            |                                                 |
|                  | Andere Klassifizierungsnummer        | Reput      | zer suchen und ver Scelöschten Bestand verw     |
| Aktuell          | Andere Systemnummer                  | Adminis    | tration Ressourcen-Verwaltung                   |
|                  | Ausgabe                              |            | 2                                               |
| Kalender der Org | Beschreibung                         | ~          | Benachrichtigungen                              |
|                  | Copyright-Notiz                      |            |                                                 |
| Bibliothek/Inst  | Datensatz-Format:                    |            | Discover!<br>Discover Alma at Discoveralma com  |
| Österreichis     | Dewey Dezimalklassifizierungsnnummer | <b>v</b> . |                                                 |
|                  | DOI - Digital Object Identifier      |            | Learn more about Ex Libris solutions on YouTube |
| Oktober 22       | Ersteller                            |            |                                                 |

Wie bereits erwähnt, durchsucht eine Stichwortsuche alle möglichen Daten, also auch Inhalte, die in dieser Liste nicht aufscheinen. Detailliertere Auswahlmöglichkeiten stehen Ihnen natürlich in der erweiterten Suche zur Verfügung.

Geben Sie Ihre Suchbegriffe ein und drücken Sie auf [Enter] oder klicken Sie auf [Suche].

Achtung!

- Alma berücksichtigt Artikel in Ihrer Suchanfrage! Die Miteinbeziehung von etwa "der", "die", "das", "ein", "eine" liefert andere Suchergebnisse, als eine Suche ohne Artikel.
- Sonderzeichen, wie Bindestrich, Gedankenstrich, Schrägstrich etc., werden ignoriert.
- Das Platzhalterzeichen \* wird für jede Zeichenfolge unterstützt, wenn Sie zumindest drei Nicht-Sonderzeichen eingeben. Das Gleiche gilt für ? für ein einzelnes unbekanntes Zeichen.
- Alle ISBNs können im Format ISBN-13 gesucht werden.

Alma merkt sich Ihre letzten 10 Suchen. Sie scheinen auf, wenn Sie zu schreiben beginnen oder den Text im Suchfeld löschen.

| 2 | Alle Titel  Stichwörter |                                                   | A.       | Q     |
|---|-------------------------|---------------------------------------------------|----------|-------|
|   | Physische Exemplare     | Stichwörter Enthält virginia Woolf                | <b>#</b> |       |
| W | Alle Titel              | Stichwörter Enthält fotograf auschwitz            | A        |       |
|   | Physische Exemplare     | Stichwörter Enthält fotograf auschwitz            | ÷.       |       |
| 4 | Physische Exemplare     | Stichwörter Enthält ebner-eschenbauch werkausgabe | ft.      | nd ve |
| 4 | Alle Titel              | Stichwörter Enthält ebner-eschenbauch werkausgabe | A        |       |
| K | Alle Titel              | Stichwörter Enthält ebner-eschenbauch werkausgabe | ÷.       |       |
|   | Alle Titel              | Stichwörter Enthält akupunktur pferd              | <b>A</b> |       |
|   | Alle Titel              | Stichwörter Enthält schönbrunn                    | ft.      |       |
|   | Physische Exemplare     | Stichwörter Enthält Haller Katalogisierung        | ft.      |       |
|   | Alle Titel              | Stichwörter Enthält shakespeare London            | ÷.       | ihe   |

Um eine der letzten Suchen zu wiederholen, wählen Sie die entsprechende Zeile aus.

## 2 Die Ergebnisliste

### 2.1 Aufbau

Die Ergebnisliste liefert Ihnen nicht nur die Suchergebnisse mit den ersten wichtigen Informationen zu den gefundenen Titeln, sondern bietet weitere Möglichkeiten die Suchliste anzupassen, zu sortieren und weiter zu navigieren.

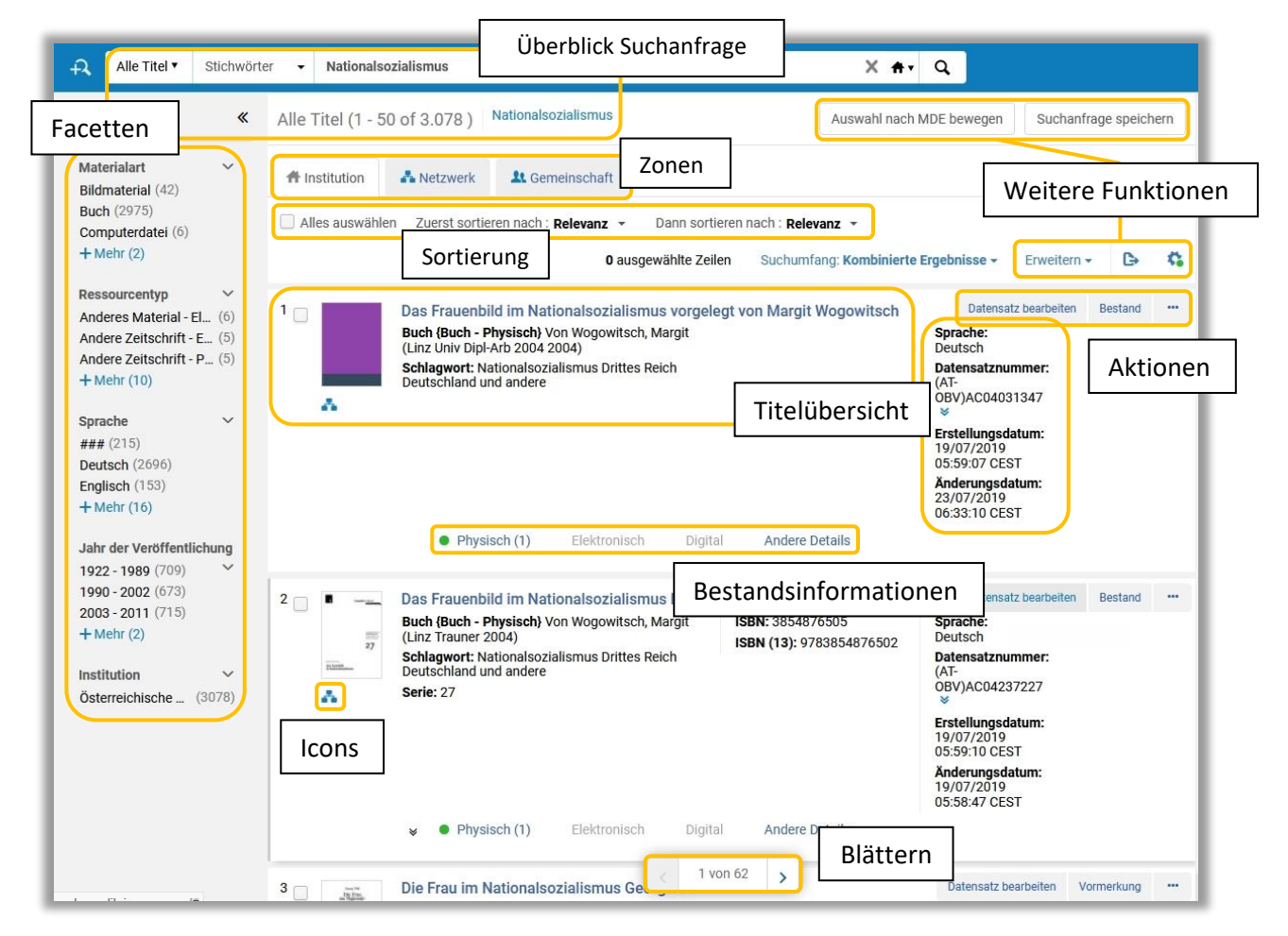

#### 2.1.1 Überblick Suchanfrage

Direkt unter dem festen Suchfeldwird die Anzahl der Treffer samt der Suchparameter und Suchbegriffe zur ausgeführten Suche angezeigt. 1-50 von 3.078 meint somit, dass auf dieser Seite die ersten 50 Ergebnisse von 3.078 angezeigt werden.

| ÷2, | Alle Titel 🔻 | Stichwörte | <ul> <li>Nationalsozialismus</li> </ul> | X <del>A</del> • Q | None 🔻 👤                 | 🖻 😯 🕙 丨               |
|-----|--------------|------------|-----------------------------------------|--------------------|--------------------------|-----------------------|
| Fac | etten        | «          | Alle Titel (1 - 50 of 3.078 )           | alsozialismus      | Auswahl nach MDE bewegen | Suchanfrage speichern |

Am Ende der Ergebnisliste können Sie zur nächsten Seiten blättern. Um die nächste Seite aufzurufen, klicken Sie auf die Seitenzahl, den Pfeil, oder geben Sie die Seitenzahl rechts im Feld ein und klicken Sie auf [**OK**].

| 1 | 1 | 2 | 3 | 62 | 5 | Ň | 1 von 62 | ОК | Fraebnisse pro Seite | 10        | 20 | 50        |
|---|---|---|---|----|---|---|----------|----|----------------------|-----------|----|-----------|
| Ľ |   |   |   |    |   |   |          |    | Eigebinaac pro oche  | Schneller |    | Langsamer |

Die Anzahl der angezeigten Treffer pro Seite kann individuell zwischen 10, 20 und 50 eingestellt variiert werden.

Alma-Schulungsunterlagen | Navigation & Suche | Einfache Bestandssuche | Stand: 27.12.2022 | CC BY-NC-SA 4.0

#### 2.1.2 Zonen und Icons

Alma kann Ihre Suche in verschiedenen Zonen durchführen.

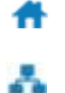

22

= Institution: Jene Titel, Exemplare etc., die lokal in Ihrer eigenen Institution vorhanden sind

= Netzwerk: Jene Titel, die im gesamten Verbund vorhanden sind

= Gemeinschaft: Daten, die alle Alma Institutionen weltweit nutzen können, Normdaten (z. B. GND), Klassifikationen (z.B. BK, RVK), elektronische Ressourcen

In welcher Zone Sie suchen, können Sie entweder rechts über das Dropdown des festen Suchfeldes definieren, oder über die drei Reiter direkt unter dem festen Suchfeld.

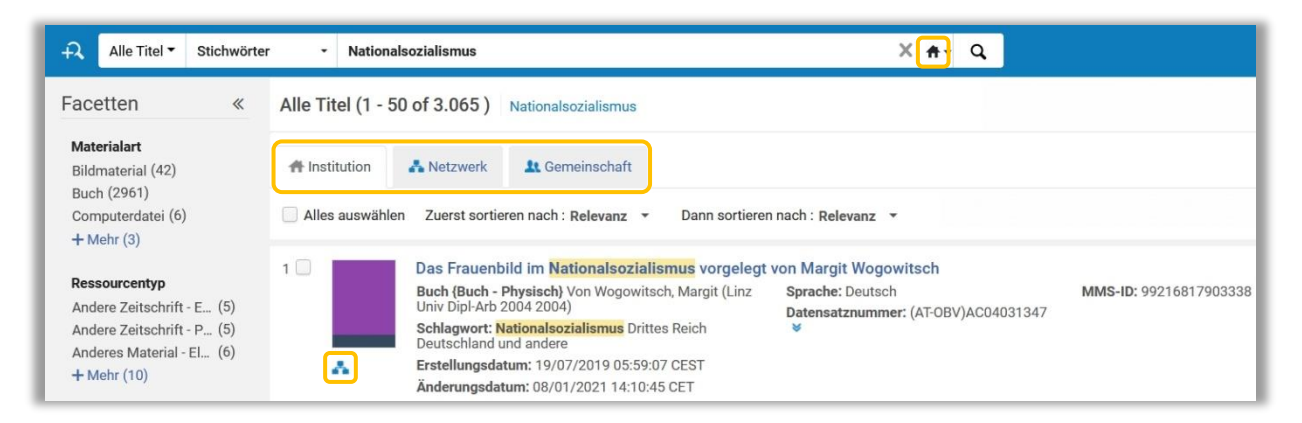

Die Icons links in der Trefferliste zeigen an, mit welcher jeweils anderen Zone der Titeldatensatz verlinkt ist. Wichtig ist dabei aber auch, in welcher Zone man gesucht hat.

Wenn Sie in der Netzwerkzone suchen, erhalten Sie sämtliche zu Ihrer Suche passenden Titel. Ist ein Titel auch in Ihrer Institutionszone vorhanden, ist er mit dem Icon [Institution] gekennzeichnet. Titel, die mit der Gemeinschaftszone verlinkt sind, tragen das Icon [Gemeinschaft]. Umgekehrt besitzen Treffer in Ihrer Institutionszone, die mit der Netzwerkzone verlinkt sind, das Icon [Netzwerk] und Treffer, die mit der Gemeinschaftszone verlinkt sind, das Icon [Gemeinschaft]. Handelt es sich um reine lokale Titeldatensätze, gibt es kein Icon, da keine Verlinkung besteht.

| Icon                                               | Institutionszone (IZ)                                                                                       | Netzwerkzone (NZ)                                                                                                    |
|----------------------------------------------------|----------------------------------------------------------------------------------------------------|----------------------------------------------------------------------------------------------------|
| Häuschen                                           |                                                                                                    | Dieser Verbund-Datensatz wird von<br>Ihrer IZ genutzt.                                                                                                |
| Netzwerk                                           | Dieser Datensatz ist mit der<br>Netzwerkzone verknüpft.                                                     |                                                                                                    |
| Gemeinschafts-<br>zone /<br>Community<br>zone (CZ) | Dieser Datensatz der<br>Gemeinschaftszone wird<br>auch von Ihrer IZ genutzt.                                | Dieser DS der GZ wird von<br>mindestens einer Institution<br>genutzt. Ob auch Ihre Institution<br>dabei ist, sehen Sie unter<br>"Bereitgestellt von". |
| Kein Symbol                                        | Dieser Datensatz ist nur lokal<br>in Ihrer IZ vorhanden, er ist<br>nicht mit der Netzwerkzone<br>verknüpft. | Dieser Verbund-Datensatz wird<br>nicht von Ihrer IZ genutzt.                                                                                          |

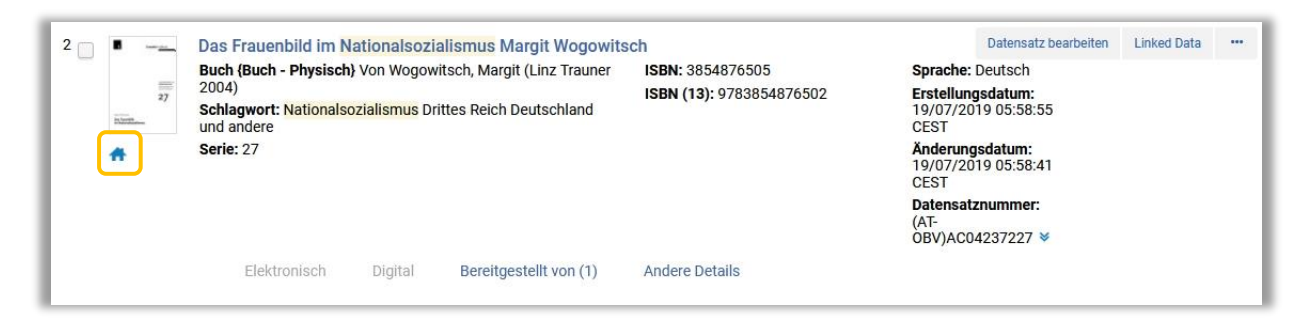

Mit Klick auf das Icon können Sie sich das Ergebnis in der jeweils anderen Zone anzeigen lassen.

Eine Suche wird standardmäßig in Ihrer Institutionszone ausgeführt. Über [**Suchumfang**] können Sie die Ergebnisse kombinieren, so dass bei jeder Suche sowohl in Ihrer Institutionszone, als auch in der Netzwerkzone gesucht wird. Dies erspart Ihnen eine weitere Suche.

| A Institution   | 👗 Netzwerk 🔰 🏦 Gemeinschaft                                                                                             |                                                                                              |                                      |       |          |
|-----------------|----------------------------------------------------------------------------------------------------|----------------------------------------------------------------------------------------------|--------------------------------------|-------|----------|
| Alles auswähler | Tuerst sortieren nach : Autor - aufsteigend                                                                             | <ul> <li>Dann sortieren nach : Titel - aufsteigend </li> <li>O ausgewählte Zeilen</li> </ul> | Suchumfang: Kombinierte Ergebnisse - | 6     | <b>G</b> |
| 1               | Die Aufgabe der Frau unserer Zeit Fraue<br>Deutschen Frauenwerk<br>Buch (Buch - Physisch) Von < <das>&gt; Deutsch</das> | G Ergebnisse von Institution und Netzwerk anzeige     Kombinierte Ergebnisse                 | en X                                 | rkung |          |
|                 | ([S.l.] 1936)                                                                                                    |                                                                                              | Datensatznummer:                     |       |          |

#### 2.1.3 Sortierung und Facetten

Sie können Ihr Suchergebnis weiter anpassen, in dem Sie etwa die Reihenfolge der Anzeige bestimmen, oder die Ergebnisse über Facetten filtern.

#### Sortierung

Alma sortiert standardmäßig nach dem Rang. Das heißt, dass Titeldatensätze, die laut Algorithmus am ehesten der Suchanfrage entsprechen, zuerst gereiht werden (analog zu einer Primo- oder Google-Suche). Alternativ könne Sie auf- oder absteigend nach Titel, Autor, Datum, Einheitstitel oder Serie sortieren. Die Sortierung kann in zwei Ebenen erfolgen (z.B. [Zuerst sortieren nach] Autor aufsteigend, [Dann sortieren nach] Titel aufsteigend).

| Alles auswählen | Zuerst sortieren   | ach : Autor - aufst                  | teigend 👻    | Dann sortieren nach : | Q Nachschlagen oder ausw    | •                                                |        |  |
|-----------------|--------------------|--------------------------------------|--------------|-----------------------|-----------------------------|--------------------------------------------------|--------|--|
|                 |                    |                                      |              |                       | Relevanz                    | g: Kombinierte Ergebnisse <del>-</del>           | G      |  |
|                 |                    |                                      |              |                       | Titel - absteigend          |                                                  |        |  |
| D               | Die Aufgabe der    | Frau unserer Zeit                    | Frauenkun    | dgebung Reichspart    | Autor - aufsteigend         | Datensatz bearbeiten Vorme<br>Titel - absteigend | erkung |  |
|                 | Buch (Buch - Physi | sch} Von < <das>&gt; [</das>         | Deutsche Fra | uenwerk               | Titel - aufsteigend         | e: Deutsch                                       |        |  |
|                 | ([S.I.] 1936)      |                                      |              |                       | Autor - absteigend          | atznummer:                                       |        |  |
| A               | Schlagwort: Frau N | Schlagwort: Frau Nationalsozialismus |              |                       | Veröff.datum - aufsteigend  | C00670627 ¥                                      |        |  |
|                 |                    |                                      |              |                       | Veröff.datum - absteigend   | ungsdatum:<br>2019 05:59:07                      |        |  |
|                 |                    |                                      |              |                       | Einheitstitel - aufsteigend |                                                  |        |  |
|                 |                    |                                      |              |                       | Einheitstitel - absteigend  | 2019 05:58:48                                    |        |  |
|                 |                    |                                      |              |                       | Serie - aufsteigend         |                                                  |        |  |
|                 | Physisch           | Elektronisch                         | Digital      | Andere Details        |                             |                                                  |        |  |

#### Facetten

Die Facetten sind vordefiniert und können nicht angepasst werden. Sie bieten standardmäßige Eingrenzungsmöglichkeiten nach Materialart, Ressourcentyp, Sprache, Jahr etc. Auch die Facetten

richten sich nach den Suchparametern. So weist eine Suche über "alle Titel" andere Facetten auf als eine Suche nach "elektronischen Portfolios".<sup>1</sup>

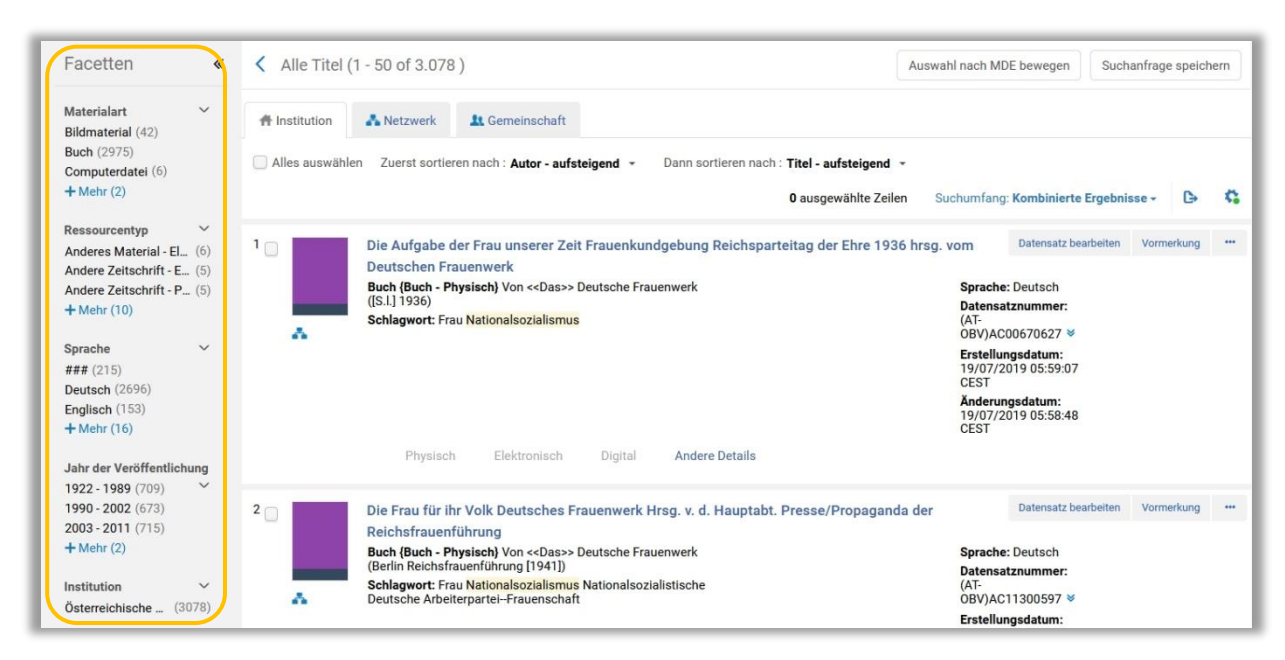

Facetten greifen auf Angaben in den bibliographischen Datensätzen zurück. Sollten also Codierungen nicht korrekt sein oder ganz fehlen, beeinflusst die Ergebnisse in den Facetten.

Facetten werden standardmäßig links neben der Ergebnisliste angezeigt, können aber über [«] ausgeblendet werden. Zu jeder Facette werden bis zu vier Ausprägungen angezeigt, weitere Treffer verbergen sich hinter [**+Mehr**]. Ist die Treffermenge sehr hoch, werden nur mehr Richtwerte, keine exakten Zahlen mehr angezeigt.

| Facetten 《                                                      | Alle Titel (1 - 50 of 169 )         Nationalsozialismus         Au                                                                 | uswahl nach MDE bewegen Suchanfrage speichern |
|-----------------------------------------------------------------|----------------------------------------------------------------------------------------------------|-----------------------------------------------|
| Ressourcentyp ~<br>Buch - Elektronisch (11)                     | A Institution A Netzwerk & Gemeinschaft                                                                                            |                                               |
| Buch - Physisch (131)<br>Manuskripte - Physis (1)<br>+ Mehr (2) | Zuerst sortieren nach : Veröff.datum - absteigend - Dann sortieren nach : Relevanz - O ausgewählte Zellen                          | Suchumfang: Kombinierte Ergebnisse - 🕒 🕻      |
| Sprache<br>Englisch (9)<br>Slowenisch (1)                       | Alles auswählen 🔻 Materialart : Buch 🗞 Sprache : Deutsch 🗞 Jahr der Veröffentlichung : 2018 - 9999 🗞                               | Alles löschen                                 |
| lahr der Veröffentlichung                                       | 1 Der Illegale im Spiegel der österreichischen Dichtung                                                                            | Datensatz bearbeiten Vormerkung ***           |
| 2018 (122) ×<br>2019 - 9999 (47)                                | Buch (Manuskripte - Physisch) Von Wache, Karl (o.O. [ohne<br>Jahresangabe])<br>Schlagwort: Dichtung Nationalsozialismus Österreich | Sprache: Deutsch<br>Datensatznummer:<br>(AT-  |
| Institution ~                                                   | Serie: Teilnachlaß Karl Wache                                                                                                    | OBV)AC13914031 S                              |
| Österreichische N (169)                                         |                                                                                                    | 19/07/2019 05:55:29<br>CFST                   |

Oberhalb der Ergebnisliste scheinen die gesetzten Facetten auf. Durch das X neben der einzelnen Facette entfernen Sie diese wieder. [Alles löschen] entfernt alle gesetzten Filter.

#### 2.1.4 Titelübersicht und Bestandsinformationen

#### Titelübersicht

Die Titelübersicht gibt Ihnen den ersten Überblick über das Suchergebnis.

<sup>&</sup>lt;sup>1</sup> Siehe dazu die Übersicht unter <u>Suchergebnisse filtern</u>. Alma-Schulungsunterlagen | Navigation & Suche | Einfache Bestandssuche | Stand: 27.12.2022 | CC BY-NC-SA 4.0

| 1 | Assessing | Der Fotograf von Auscl<br>Buch (Buch - Physisch) Vo<br>Kinder- und Jugendbuch V<br>Schlagwort: Biografie Bras<br>Geschichte 1940-2012<br>Ausgabe: 4. Auflage | nwitz das Leben<br>on Engelmann, Reir<br>ferlag 2015)<br>sse, Wilhelm1917 | des Wilhelm B<br>her (München cb)<br>2012 | rasse Reiner Enge<br>Sprache: Deuts<br>ISBN: 9783570<br>ISBN (13): 9783<br>andere | lmann<br>ch<br>159194 und andere<br>1570159194 und | Datensatz bearbeiten           Datensatznummer:<br>(AT-<br>0BV)AC15899006 参           Erstellungsdatum:<br>12/10/2020 14:11:26<br>CEST           Änderungsdatum:<br>12/10/2020 14:11:26<br>CEST | Bestand |  |
|---|-----------|----------------------------------------------------------------------------------------------------|---------------------------------------------------------------------------|-------------------------------------------|-----------------------------------------------------------------------------------|----------------------------------------------------|----------------------------------------------------------------------------------------------------|---------|--|
|   |           | Physisch (2)                                                                                                    | Elektronisch                                                              | Digital                                   | Sammlungen (1)                                                                    | Andere Details                                     |                                                                                                    |         |  |

Ganz oben steht die Kurztitelangabe, bestehend aus Titel und Verantwortlichkeitsangabe. Ein Klick auf den Link zeigt den Titeldatensatz in der Datensatz-Ansicht, von wo aus Sie ihn über [**Bewegen nach MDE**] oder [**Bearbeiten**] in den Metadaten-Editor schicken können.

Unter der Kurztitelangabe finden Sieweitere Informationen zur Ressource (Veröffentlichungsangabe, Auflage, Sprache, ISBN, Datensatznummer etc.). Falls es bestehende (offene und geschlossene) Bestellungen oder Vormerkungen gibt, werden diese ebenfalls angezeigt, und sind mittels Klick auf den Link einsehbar bzw. bearbeitbar.

#### Bestandsinformationen

Unterhalb der Titelangaben finden Sie weiterführende Bestandsangaben. Je nachdem, ob ein physischer, elektronischer oder digitaler Bestand zu diesem Titel vorhanden ist, ist der entsprechende Reiter aktiv und aufklappbar.

Der grüne Punkt bedeutet, dass es derzeit verfügbaren Bestand mit Exemplaren, elektronischen Portfolios, Digitale Dateien oder Sammlungen gibt. Ist der Punkt grau, bedeutet dies, dass die Ressource (noch) nicht verfügbar ist. Die Zahl in der Klammer verweist auf die Anzahl der Bestände, <u>nicht</u> auf die Anzahl der Exemplare.

| 1 | er er ekse<br>Alstenhilt E | Der Fotograf von Auscl<br>Buch (Buch - Physisch) Vo<br>Kinder- und Jugendbuch V<br>Schlagwort: Biografie Brat<br>Geschichte 1940-2012<br>Ausgabe: 4. Auflage | nwitz das Leben<br>on Engelmann, Reir<br>ferlag 2015)<br>sse, Wilhelm–1917 | des Wilhelm Br<br>her (München obj<br>-2012 | asse Reiner Engel<br>Sprache: Deutsc<br>ISBN: 97835701<br>ISBN (13): 9783<br>andere | mann<br>ch<br>159194 und andere<br>1570159194 und | Datensatz bearbeiten Datensatznummer: (AT- OBV)AC15899006 ♦ Erstellungsdatum: 12/10/2020 14:11:26 CEST Änderungsdatum: 12/10/2020 14:11:26 CEST | Bestand | *** |
|---|----------------------------|----------------------------------------------------------------------------------------------------|----------------------------------------------------------------------------|---------------------------------------------|-------------------------------------------------------------------------------------|---------------------------------------------------|----------------------------------------------------------------------------------------------------|---------|-----|
|   |                            | Physisch (2)                                                                                                    | Elektronisch                                                               | Digital S                                   | Sammlungen (1)                                                                      | Andere Details                                    |                                                                                                    |         |     |

Öffnet man das Dropdown [**Physisch**] auf den Bestand öffnet eine Übersicht über den vorhandenen Bestand unterhalb der Titelansicht. Man findet erste wichtige Informationen dazu.

Die erste Zeile fasst die Verfügbarkeit zusammen. Darunter werden die einzelnen Bestände unter Angabe von Bibliothek, Standort, Signatur und verfügbaren Exemplaren aufgelistet.

| 1 | Der<br>Buch<br>Kind<br>Schl<br>Geso<br>Ausg | Fotograf von Auschwi<br>+ {Buch - Physisch} Von E<br>er- und Jugendbuch Verla<br>agwort: Biografie Brasse,<br>shichte 1940-2012<br>gabe: 4. Auflage | iz das Leben des Wilhelm B<br>ngelmann, Reiner (München cbj<br>g 2015)<br>Wilhelm1917-2012 | asse Reiner Engelmann<br>Sprache: Deutsch<br>ISBN: 9783570159194 und andere<br>ISBN (13): 9783570159194 und<br>andere |               | Datensatz           Datensatznummer:           (AT-           OBV)AC15899006 ≫           Erstellungsdatum:           12/10/2020 14:11:26           CEST           Änderungsdatum:           12/10/2020 14:11:26           CEST           Änderungsdatum:           12/10/2020 14:11:26           CEST | pearbeiten Bestand |              | *** |
|---|---------------------------------------------|----------------------------------------------------------------------------------------------------|--------------------------------------------------------------------------------------------|----------------------------------------------------------------------------------------------------|---------------|----------------------------------------------------------------------------------------------------|--------------------|--------------|-----|
|   | *                                           | Physisch (2)                                                                                                    |                                                                                            |                                                                                                    |               |                                                                                                    |                    |              |     |
|   |                                             | 2 Bestand   2 von 2 Exem                                                                                                    |                                                                                            |                                                                                                    |               |                                                                                                    |                    |              |     |
|   |                                             | Bibliothek                                                                                                    | Standort                                                                                   | Signatur                                                                                                    | Zugangsnummer | Verfügbarkeit der<br>Exemplare                                                                                                    | Verknüpft          | er Datensatz | z   |
|   |                                             | ABPU                                                                                                    | ABPU-LES                                                                                   | ABPU-LES-222                                                                                                    | ABPU-LES-222  | 🌒 1 von 1 verfügbar                                                                                                    | -                  |              |     |
|   |                                             | ABPU                                                                                                    | ABPU-LES                                                                                   | ABPU-LES-227                                                                                                    | ABPU-LES-227  | 1 von 1 verfügbar                                                                                                    | e.,                |              |     |
|   |                                             | Gesamter Bestand   Alle<br>Sammlungen (1)<br>1 Sammlung<br>Sammlungsname<br>Nationalsozialismus un                                                  | d Frauen                                                                                   |                                                                                                    |               |                                                                                                    |                    |              |     |

Über [**Gesamter Bestand**] kommen Sie zur Bestandsliste mit weiteren Möglichkeiten der Bearbeitung. Über [**Alle Exemplare**] gelangen Sie zur Exemplarliste, die alle Exemplare, die zu diesem Titel gehörenden, aufführt. Wurde ein Titeldatensatz einer Sammlung hinzugefügt, wird auch dies unter diesem Dropdown angezeigt.

#### Andrea Details

| Der Fotograf von Auschwitz das Leber<br>Buch (Buch - Physisch) Von Engelmann, Re<br>und Jugendbuch Verlag 2015)<br>Schlagwort: Biografie Brasse, Wilhelm–191<br>1940-2012<br>Ausgabe: 4. Auflage | des Wilhelm Brasse Reine<br>ner (München cbj Kinder-<br>7-2012 Geschichte | r Engelmann<br>Sprache: Deutsch<br>ISBN: 9783570159194 und andere<br>ISBN (13): 9783570159194 und andere | Datensatz b<br>Datensatznummer: (AT-<br>OBV)AC15899006 *<br>Erstellungsdatum:<br>12/10/2020 14:11:26<br>CEST<br>Anderungsdatum:<br>12/10/2020 14:11:26<br>CEST | eearbeiten Bestand |  |
|----------------------------------------------------------------------------------------------------|---------------------------------------------------------------------------|----------------------------------------------------------------------------------------------------|----------------------------------------------------------------------------------------------------|--------------------|--|
| Physisch (2) Elektronisch                                                                                                    | Digital Sammlunge                                                         | n (1) Andere Details                                                                                     |                                                                                                    |                    |  |
| Verknüpfte <b>0</b><br>Datensätze                                                                                                    |                                                                           | Abgeschlossene 0<br>Bestellungen                                                                         |                                                                                                    |                    |  |
| Informationen über<br>Rublisbing das 2180979400003338                                                                                                    |                                                                           | Lizenzen 0                                                                                               |                                                                                                    |                    |  |
| physischen Bestands                                                                                                    |                                                                           | Seminare 0<br>Erinnerungen 0<br>Anzahl der Ausleihen 0                                                   |                                                                                                    |                    |  |
| Datum der letzten -<br>Ausleihe                                                                                                    |                                                                           | Anzahl hausinterner 0<br>Benutzungen                                                                     |                                                                                                    |                    |  |
| Datum der letzten -<br>hausinternen<br>Benutzung                                                                                                    |                                                                           | Ausleihe seit <b>0</b><br>Jahresbeginn                                                                   |                                                                                                    |                    |  |

Hinter dem Reiter [**Andere Details**] verbergen sich zusätzliche Informationen zum Titeldatensatz, wie Ausleihen, interne Benutzung, Lizenzen oder Bestellungen.

Im Fall von Mehrteiligen Monographien mit TUTs und TATs oder fortlaufenden Ressourcen wird unter [**Verknüpfte Datensätze**] die Anzahl der Verknüpfungen (Hierarchien, Vorgänger-Nachfolger-Verlinkungen etc.) angezeigt. Über den Link kann man zwischen den Titeldatensätzen navigieren.

Wurde eine Erinnerung zum Löschen des Titeldatensatzes gesetzt, wird dies ebenfalls unter diesem Reiter angezeigt.

#### 2.1.5 Aktionen

Rechts neben der Kurztitelangabe gibt es drei Aktionsbuttons: zwei direkt anzusteuernde sowie ein Aktionenmenü [...], hinter dem sich weitere Aktionen verbergen.

| ASCHILLE | Percentia<br>Absolution | Buch (Buch - Physisch) Von Engelmann, Reiner (München cbj Kinder-<br>und Jugendbuch Verlag 2015)<br>Schlagwort: Biografie Brasse, Wilhelm–1917-2012 Geschichte<br>1940-2012<br>Ausgabe: 4. Auflage | Sprache: Deutsch<br>ISBN: 9783570159194 und andere<br>ISBN (13): 9783570159194 und andere                                | Datensatznummer: (AT-<br>OBV)AC15899006 ♥<br>Erstellungsdatum:<br>12/10/2020 14:11:26<br>CEST<br>Änderungsdatum:<br>12/10/2020 14:11:26<br>CEST | Exemplare<br>Vormerkung<br>Neue Erinnerung<br>Linked Data<br>Dokumentenlieferung |
|----------|-------------------------|----------------------------------------------------------------------------------------------------|----------------------------------------------------------------------------------------------------|----------------------------------------------------------------------------------------------------|----------------------------------------------------------------------------------|
|          |                         | Physisch (2) Elektronisch Digital Sammlunger                                                                                                    | n (1) Andere Details                                                                                                    |                                                                                                    | Zur Literaturliste hinzufügen                                                    |
| 3        |                         | Österreichische Gedenkstätte 1978 - 2013 Staatliches Museum A<br>Koordinierungsstelle zur Neugestaltung der österreichischen Län<br>Birkenau. Konzeption: Susanne Helene Betz. Koordination und Ge | uschwitz-Birkenau [Hrsg.: Nationalfond<br>derausstellung im Staatlichen Museum<br>ssamtredaktion: Michaela Niklas. Redak | Is - Datensatz<br>Auschwitz-<br>tion: Susanne                                                                                                   | Zur Sammlung hinzufügen<br><sup>t</sup> Neue Repräsentation<br>Bewegen nach MDE  |

Ein Klick mit der rechten Maustaste innerhalb des Ergebnisses öffnet grundsätzlich die gleiche Liste an Aktionen, welche individuell angepasst werden kann (siehe 2.3).

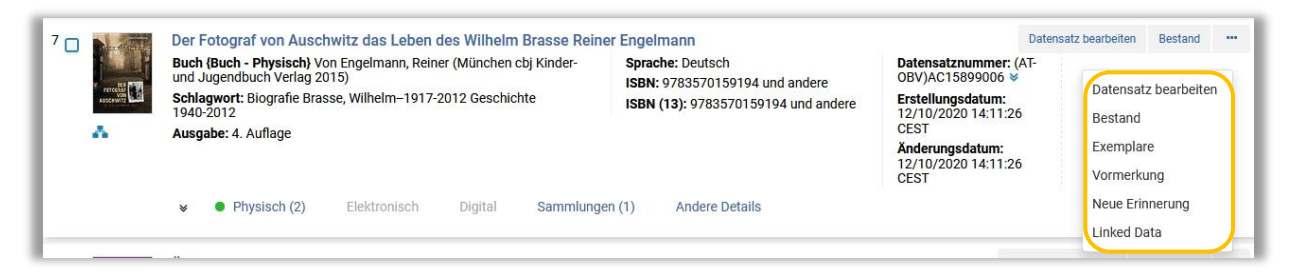

#### 2.1.6 Weitere Funktionen

#### • [Suchanfrage speichern]

Über [**Suchanfrage speichern**] können Sie Ihre Suchanfrage speichern, um Sie später immer wieder aufrufen zu können, ohne die Suchparameter erneut eingeben zu müssen.<sup>2</sup>

#### • [Erweitern]

Über [**Erweitern**]können die Bestandsinformationen der Titeldatensätze geöffnet und offen gehalten werden.

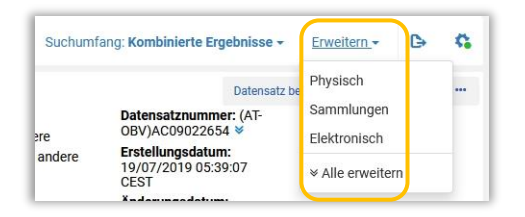

#### • Exportieren 🕒

Über [Exportieren]können Sie Ihre Suchergebnisse als Excel-Datei exportieren.

#### • Einstellungen 🌣

Mit dem Zahnrad können Sie die Anzeige der Suchergebnisse individuell anpassen.

#### 2.2 Unterschiede bei Bestandssuchen

Das System bietet Ihnen die Möglichkeit verschiedene Bestandsebenen zu durchsuchen. Die Auswahl treffen Sie, wie oben beschrieben, über das erste Dropdown-Menü des festen Suchfeldes. Hinter jeder Auswahl stehen unterschiedliche Indices.

- Alle Titelsucht auf Datensatzebene. Das Ergebnis enthält alle der Suche entsprechenden Titeldatensätze, egal ob Bestand vorhanden ist oder nicht.
- **Physische Titel** sucht auf Bestandsebene. Das Ergebnis enthält alle entsprechenden Titeldatensätze, die einen Printbestand aufweisen. Die Suche erfolgt in Titel- und

<sup>&</sup>lt;sup>2</sup> Siehe dazu die Schulungsunterlage "Suche speichern und kombinieren (Sets)" Alma-Schulungsunterlagen | Navigation & Suche | Einfache Bestandssuche | Stand: 27.12.2022 | CC BY-NC-SA 4.0

Bestandsdatensätzen. Als Index steht hier unter anderem die Zugangsnummer (= Signatur) zur Verfügung.

- **Physische Exemplare** sucht auf Exemplarebene. Das Ergebnis enthält alle entsprechenden Titeldatensätze, an denen zumindest ein Exemplar hängt. Die Suche erfolgt in Titel-, Bestandsund Exemplardaten. Als Indices werden neben anderen exemplarspezifische Angaben (z.B. Interne Notiz, Strichcode oder Prozesstyp) herangezogen.
- Elektronische Titel sucht nur über Titeldatensätze, die einen elektronischen Bestandaufweisen.
- Elektronische Portfolios durchsucht alle Elektronischen Ressourcen, die zumindest ein Portfolio besitzen. Die Suche erfolgt in Titeldatensätzen und Portfolios. Als zusätzliche Indices stehen unter anderem DOI oder Zugriffsrechte zur Verfügung.
- **Normdaten** durchsucht alle verfügbaren Normdatenpools. Diese Suche kann nur in der Gemeinschaftszone ausgeführt werden.

Diese Auswahl an Suchbereichen sowie die Suche in Elektronische Sammlung, Digitale Titel, Digitale Dateien, Sammlung steht allen Bearbeiterinnen und Bearbeitern zur Verfügung. Weitere Suchen, wie beispielsweise jene nach Bestellposten, Lizenzen oder Bearbeiterinnen und Bearbeitern, sind an spezielle Berechtigungen (Benutzerrollen) gebunden.

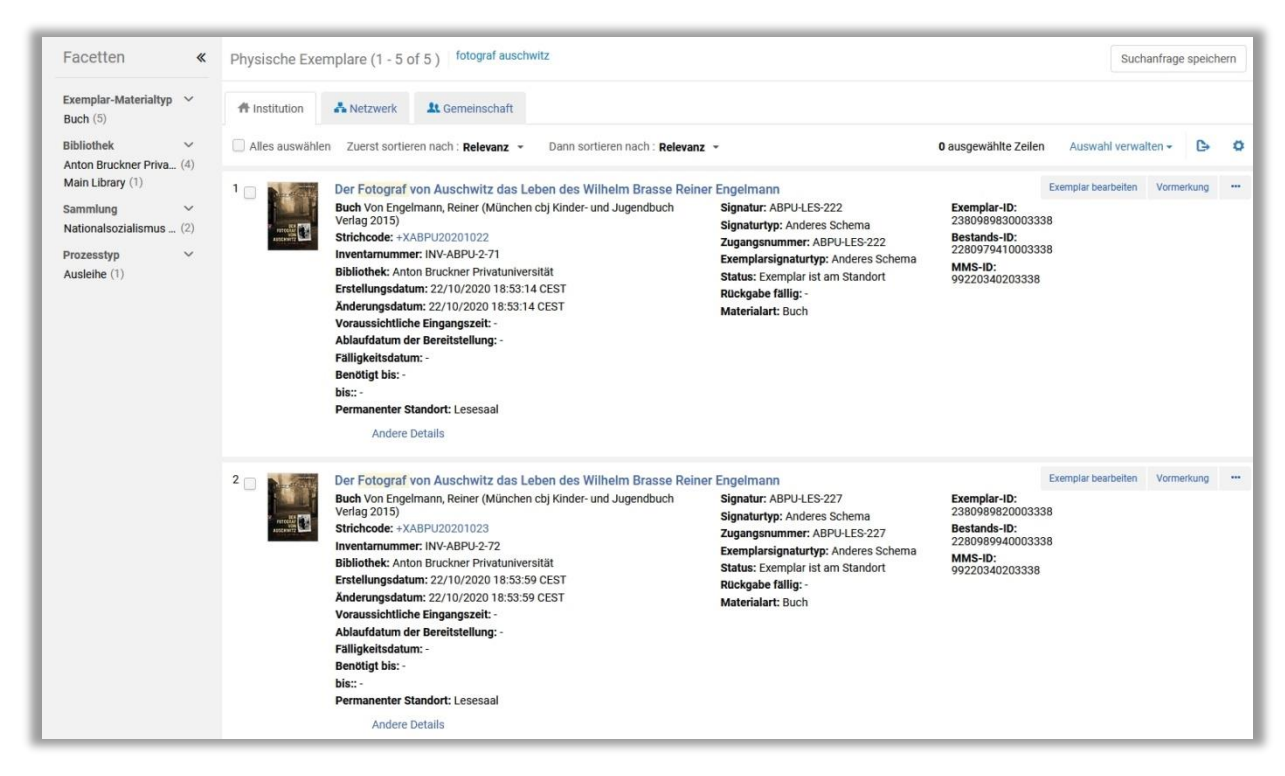

Je nachdem wo Sie gesucht haben, zeigen sich Unterschiede in den Ergebnislisten, den zugehörigen Funktionen, Aktionen, Facetten etc. Besonders deutlich wird das bei der Suche über [Physische Exemplare].

Ein Unterschied liegt in der Anzahl der Ergebnisse. Einerseits werden keine Titeldatensätze ohne Exemplare gelistet, andererseits werden alle Exemplare einzeln aufgezeigt. Sollte es also zu einem Titel, der Ihrer Suchanfrage entspricht, drei Exemplare geben, gibt es dazu drei Treffer in der Liste.

Weiters werden zu den einzelnen Ergebnissen nun weniger Titelinformationen, stattdessen mehr exemplarspezifische Angaben wie Strichcode, Standort, Signatur, Prozesse oder Verfügbarkeit angezeigt.

Und schließlich werden andere Facetten, wie etwa der Prozesstyp, und andere Aktionsbuttons zur weiteren Bearbeitung angeboten. So wird beispielsweise für die Ergebnisse der Suche über "Physische Exemplare" der Button [**Exemplar**] bearbeiten angezeigt, während bei der Suche über "alle Titel" der Button [**Datensatz bearbeiten**] zur Verfügung steht.

#### 2.3 Individualisierung

Wie bereits erwähnt, haben Sie über das Zahnrad <sup>(\*)</sup> die Möglichkeit, die Anzeige individuell anzupassen. Öffnen Sie das Konfigurationsfenster. Welche Einstellungsmöglichkeiten Sie haben, hängt vom Bestand ab, den Sie durchsuchen. Das Prinzip der Konfigurierung ist immer das gleiche. Das Beispiel demonstriert die Möglichkeiten anhand einer Suche über [**Alle Titel**].

- Klicken Sie auf [Alle anzeigen], um das Fenster zu erweitern und alle Möglichkeiten anzuzeigen.
- Wählen Sie aus, in wie vielen Spalten die Informationen angezeigt werden soll.
- Aktivieren bzw. deaktivieren Sie Angaben, je nachdem, ob sie in der Ergebnisliste angezeigt werden sollen oder nicht.
   (Anm: Gibt es beispielsweise zu Serie" keine Angaben im Titeldatensatz wird dies im

(Anm.: Gibt es beispielsweise zu "Serie" keine Angaben im Titeldatensatz, wird dies im Suchergebnis auch nicht angezeigt, obwohl die Zeile aktiviert ist.)

- Verschieben Sie die Felder innerhalb einer Spalte oder auch zwischen den Spalten.
- Bestimmen Sie im rechten Bereich die Aktionsbuttons und das Aktionsmenü. Das Setzten des Häkchens bestimmt, ob die Aktion bei Rechtsklick angezeigt wird oder nicht.
- [Speichern] Sie.

| Ø A                                  | nsicht anpasser  | ı    |               |   |                             |          | Listen-Standards wiederherstellen Abbrechen | Speic                                   | hern |
|--------------------------------------|------------------|------|---------------|---|-----------------------------|----------|---------------------------------------------|-----------------------------------------|------|
| Reihenfolge der Titelinformationen 🕢 |                  |      |               |   | Spalten                     |          | Aktionsreihenfolge 📀                        | Bei<br>Rechtsklich<br>anzeigen          |      |
| Spalte                               | 21               |      | Spalte 2      |   | Spalte 3                    |          | Button 1                                    |                                         |      |
|                                      | utor/Herausgeber | *    | Sprache       | ÷ | Vormerkungen                | +        | Datensatz bearbeiten                        | $\left(\frac{q}{2}\right)$              |      |
|                                      | /ledientyp       | 4    | ISBN          | ÷ | Sprache der Katalogisierung | ÷        | Button 2                                    |                                         |      |
|                                      | chlagwort        | +_++ | ✓ ISBN (13)   | ÷ | MMS-ID                      | $\oplus$ | Bestand                                     | +                                       |      |
|                                      | leziehuna        |      | ISSN          | ÷ | Datensatznummer             | +        | Weitere Aktionen                            |                                         |      |
|                                      |                  |      | Door Daviawad |   | Postellungen                |          | Exemplare                                   | ÷                                       |      |
| 0                                    | open Access      |      |               | * | o bestenungen               | 4        | Sammlung                                    | ÷                                       |      |
|                                      | serie            | ***  | Verwaltet von | ÷ | Erstellungsdatum            |          | Portfolio-Liste                             | +++++                                   |      |
|                                      | 🛃 Ausgabe        | 9    | +             |   | Anderungsdatum              | $\oplus$ | Vormerkung                                  | ÷                                       |      |
|                                      | inheitstitel     | ÷    |               |   |                             |          | Neue Erinnerung                             | ÷                                       |      |
| _                                    |                  |      |               |   |                             |          | Linked Data                                 | ÷                                       |      |
|                                      |                  |      |               |   |                             |          | In Discovery anzeigen                       | ÷                                       |      |
|                                      |                  |      |               |   |                             |          | Repräsentationen                            | ÷÷                                      |      |
|                                      |                  |      |               |   |                             |          | Fernleihbestellung                          | ÷                                       |      |
|                                      |                  |      |               |   |                             |          | Dokumentenlieferung                         | +=+++++++++++++++++++++++++++++++++++++ |      |
|                                      |                  |      |               |   |                             |          | Zur Literaturliste hinzufügen               | 4.                                      |      |
|                                      |                  |      |               |   |                             |          | Zur Literaturliste hinzufügen               | +                                       |      |